# MySQLを利用した ESET PROTECT on-prem V12.x構築手順

第3版 2025年6月19日

#### Canon

キヤノンマーケティングジャパン株式会社

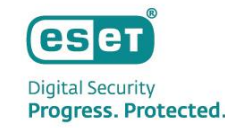

#### もくじ

- ・ はじめに (本資料について)
- MySQL構築作業フロー
  - 1. 事前準備
  - 2. MySQL Community Editionのセットアップ
  - 3. ODBC Driver for MySQLのセットアップ
  - 4. ESET PROTECT on-premのセットアップ

## はじめに(本資料について)

### はじめに(本資料について)

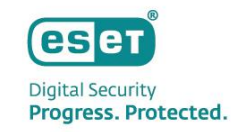

- 本資料では、オンプレミス型セキュリティ管理ツールESET PROTECT on-prem(略称: EP on-prem)のデータベースとして MySQLを利用する場合の導入手順を記載しております。
- ドメインコントローラーには、ESET PROTECT on-premが既定で利用するMicrosoft SQL Serverをインストールすることができません。ドメインコントローラーにESET PROTECT on-premを構築する場合、MySQLを利用して構築していただくようお願いいたします。
- 本資料で使用しているESET製品の画面イメージは使用するバージョンにより異なる場合があります。
   また、今後画面イメージや文言が変更される可能性がございます。
- ESET、ESET Endpoint Security、ESET Endpoint アンチウイルス、ESET Server Security、ESET PROTECT on-premは、ESET,spol. s.r.o.の商標です。
- Windows、Windows Serverは、米国 Microsoft Corporation の米国、日本 およびその他の国における商標登録または商標です。

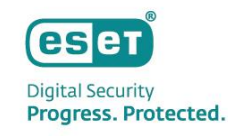

### はじめに(本資料について)

本資料は、以下の構成を前提として、MySQLを利用してESET PROTECT on-prem V12.xを構築する際の手順の流れ をまとめた資料です。

[OS]

- Microsoft Windows Server 2019 (64bit)

【ウイルス・スパイウェア対策プログラム】

- ESET Server Security for Microsoft Windows V12.x ※本手順書を実施する前に、インストールされていることを前提とします。

【ESET PROTECT on-prem V12.xを構築するために利用するプログラム】

- MySQL Community Edition 8.0.34
- ODBC Driver for MySQL 8.0.17
- ESET PROTECT on-prem V12.x
- ※ ESET PROTECT on-premの動作環境は以下をご参照ください。
  - [プログラム別動作環境について]

https://eset-support.canon-its.jp/faq/show/4926?site\_domain=business

【その他利用プログラム】

- テキストエディタ

※MySQL 5.7.26以降のインストールを行う場合は、本手順書を実施する前に、インストールされていることを前提とします。(P21参照)

# MySQL構築作業フロー

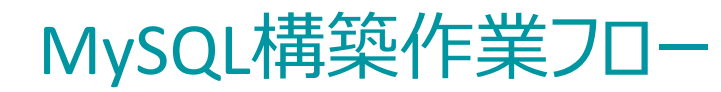

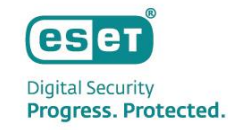

MySQLを利用してEP on-premを構築するフローは以下となります。

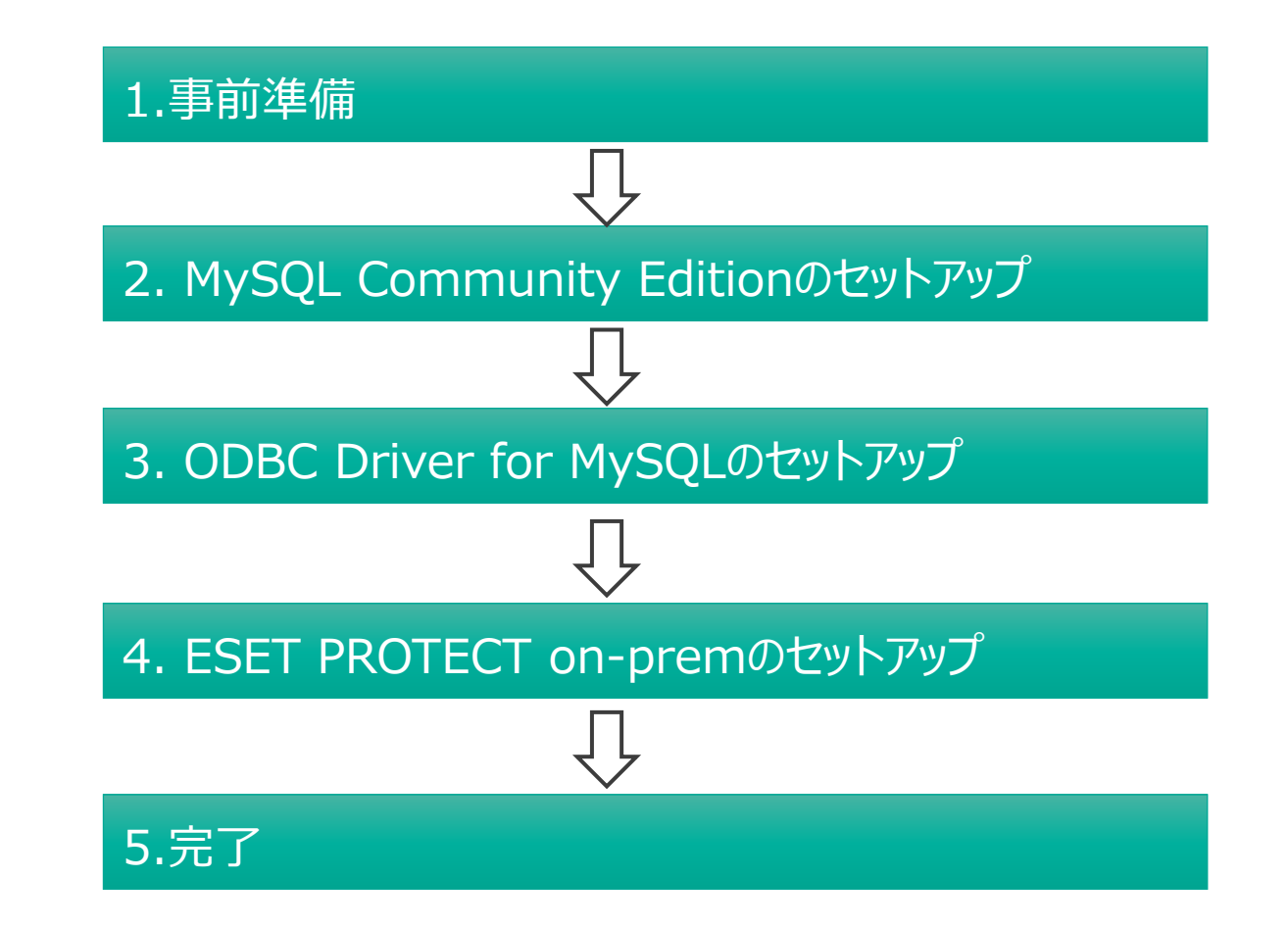

# MySQL構築作業フロー 1.事前準備

#### Digital Security Progress. Protected.

#### 1.事前準備

MySQLの構築に必要なプログラムを事前にダウンロードします。

- MySQL Community Edition 8.0.34
  - https://downloads.mysql.com/archives/installer/ から、[Product Version]で[8.0.34]を選択し、

"(mysql-installer-community-8.0.34.0.msi)"をダウンロードします。(32/64bit共用のインストーラーです。) ※ MySQLのサポートバージョンについては以下をご参照ください。

▼セキュリティ管理ツールのサポート対象データベースについて

https://eset-support.canon-its.jp/faq/show/91?site\_domain=business

| Product Version: 8.0.34                      |               | ×                  |                                  |
|----------------------------------------------|---------------|--------------------|----------------------------------|
| Operating System: Microsoft Windows          |               | ~                  |                                  |
|                                              |               |                    |                                  |
| Windows (x86, 32-bit), MSI Installer         | Jul 15, 2023  | 2.4M               | Download                         |
| (mysql-installer-web-community-8.0.34.0.msi) | MD5: 01baf7b4 | 42e551d53efb557eed | 401ff91   <mark>Signature</mark> |
| Windows (x86, 32-bit), MSI Installer         | Jul 15, 2023  | 331.3M             | Download                         |
| (mysql-installer-community-8.0.34.0.msi)     | MD5: 59eaa512 | lc39011a2f0264311a | 80b0228   Signature              |

#### 1.事前準備

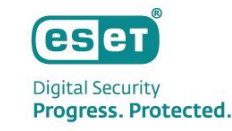

- ODBC Driver for MySQL 8.0.17
  - https://downloads.mysql.com/archives/c-odbc/から、[Product Version]で[8.0.17]を選択し、
  - "(mysql-connector-odbc-8.0.17-winx64.msi)"をダウンロードします。

| Product Version: 8.0.17                  |              | ~                   |                      |
|------------------------------------------|--------------|---------------------|----------------------|
| Operating System: Microsoft Windows      |              | ~                   |                      |
| OS Version: All                          |              | ~                   |                      |
|                                          |              |                     |                      |
| Windows (x86, 64-bit), MSI Installer     | Jun 19, 2019 | 13.5M               | Download             |
| (mysql-connector-odbc-8.0.17-winx64.msi) | MD5: e7a2ee  | af97f98513175971b9a | a7dc0adc   Signature |
| Windows (x86, 32-bit), MSI Installer     | Jun 19, 2019 | 12.8M               | Download             |
| (mysql-connector-odbc-8.0.17-win32.msi)  | MD5: a77a47  | 7540217f305a13f7f0c | deba81bb   Signature |

1.事前準備

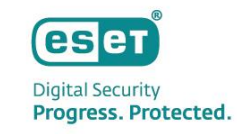

#### • ESET PROTECT on-prem V12.x

- 弊社ユーザーズサイト <u>https://canon-its.jp/product/eset/users/index.html</u> から [プログラム/マニュアル]タブ を選択して[最新版プログラム/マニュアル ダウンロード]ページに移動し、" ESET PROTECT on-prem V12.xのオール インワンインストーラー"をダウンロードしてください。 ※ユーザーズサイトの詳細は以下をご参照ください。 ▽ユーザーズサイトについて

https://eset-support.canon-its.jp/faq/show/87?site\_domain=business

#### ・ 製品認証キー

- 上記ユーザーズサイトから、[ライセンス情報/申込書作成]-[アクティベーション情報(プログラムの利用に必要な情報)]-[製品認証キー]をメモ帳などに事前にコピーしてください。 ESET PROTECT on-premのインストール時に利用します。

# MySQL構築作業フロー 2. MySQL Community Editionのセットアップ

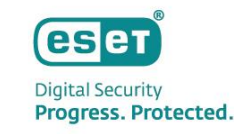

P8でダウンロードしたインストーラー"(mysql-installer-community-8.0.34.0.msi)"を実行します。
 [Server only]を選択し、[Next]をクリックします。

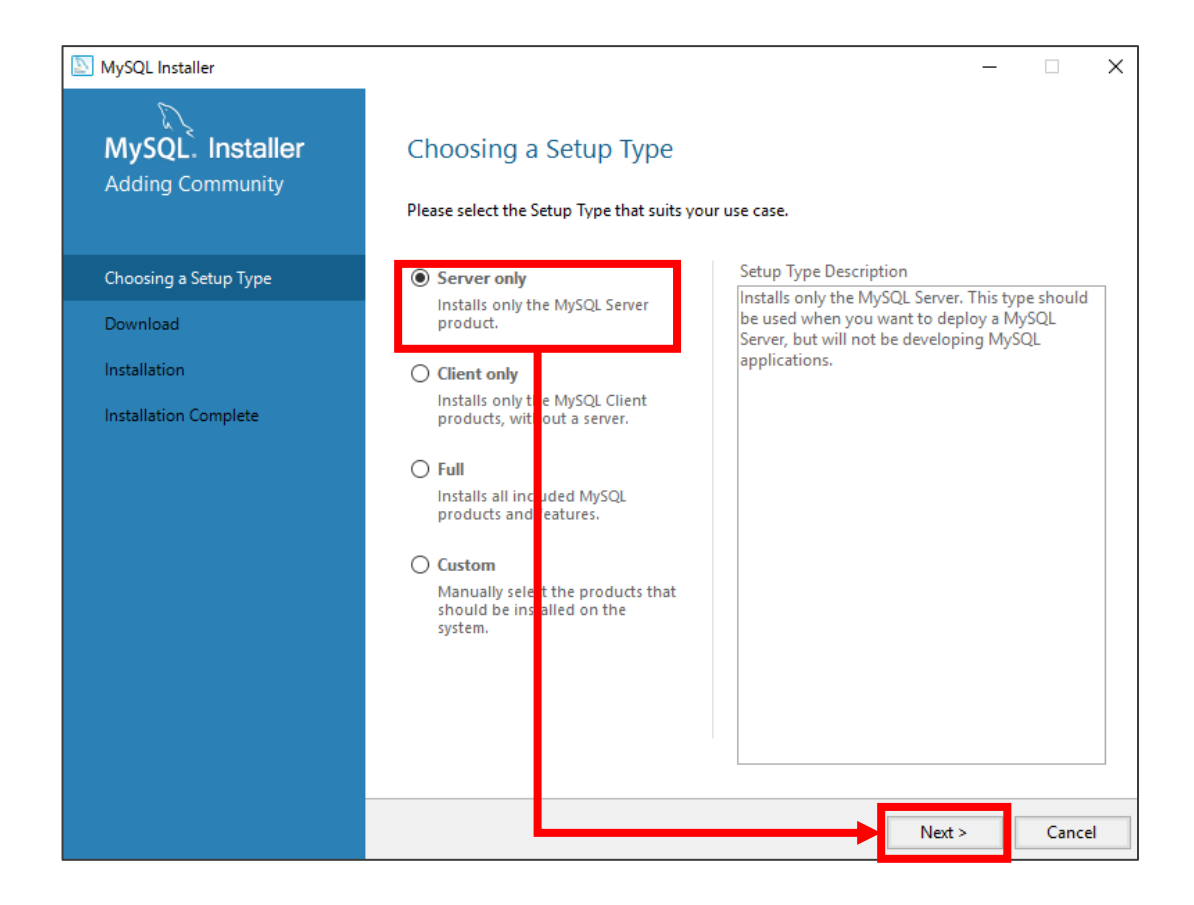

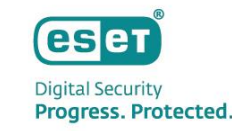

• [Execute]→[Next]→[Next] とクリックします。

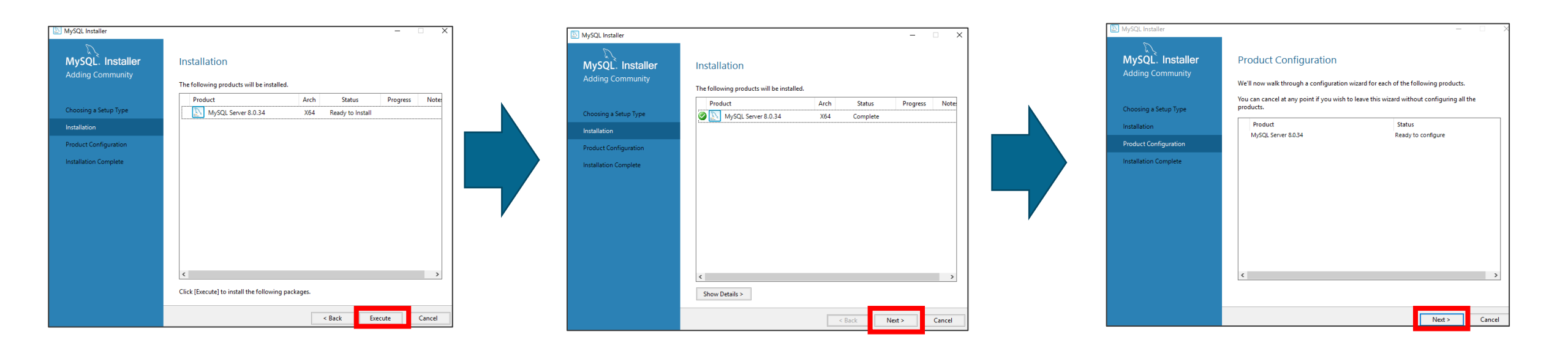

以下のように設定されていることを確認し、[Next]をクリックします。
 ※その他の値もデフォルトのままでお願いいたします。

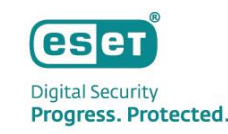

| NySQL Installer                         | - 🗆 X                                                                                                    |                                                                         |
|-----------------------------------------|----------------------------------------------------------------------------------------------------|-------------------------------------------------------------------------|
| MySQL. Installer<br>MySQL Server 8.0.34 | Type and Networking<br>Server Configuration Type                                                                                                    |                                                                         |
| Type and Networking                     | Choose the correct server configuration type for this MySQL Server installation. This setting will define how much system resources are assigned to the MySQL Server instance.                     | Config Type :                                                           |
| Authentication Method                   |                                                                                                    | Development Computer                                                    |
| Accounts and Roles                      | Use the following controls to select how you would like to connect to this server.                                                                                                    |                                                                         |
| Windows Service                         | CP/IP     Port: 3306     X Protocol Port: 33060     Open Windows Firewall ports for network access                                                                                                 | <b>TCP/IP</b> にチェックが入っている                                               |
| Server File Permissions                 | Named Pipe Pipe Name: MYSQL                                                                                                    | Port : <b>3306</b>                                                      |
| Apply Configuration                     | Shared Memory Memory Name: MYSQL                                                                                                    |                                                                         |
|                                         | Advanced Configuration Select the check box below to get additional configuration pages where you can set advanced and logging options for this server instance. Show Advanced and Logging Options | <b>Open Windows Firewall</b><br>ports for network accessに<br>チェックが入っている |
|                                         |                                                                                                    |                                                                         |
|                                         |                                                                                                    |                                                                         |
|                                         | Next > Cancel                                                                                                    |                                                                         |

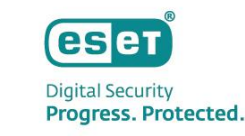

• [Use Strong Password Encryption for Authentication(RECOMMENDED)]を選択し、[Next]をクリックします。

| SQL Installer           | – 🗆 🗙                                                                                                    |
|-------------------------|----------------------------------------------------------------------------------------------------|
| MySQL. Installer        | Authentication Method                                                                                                    |
|                         | Use Strong Password Encryption for Authentication (RECOMMENDED)<br>MySQL 8 supports a new authentication based on improved stronger SHA256-based password<br>methods. It is recommended that all new MySQL Server installations use this method going<br>forward.        |
| Type and Networking     |                                                                                                    |
| Authentication Method   | Attention: This new authentication plugin on the server side requires new versions<br>of connectors and clients which add support for this new 8.0 de ault authentication<br>(caching sha2 password authentication).                                                     |
| Accounts and Roles      | Currently M-SOL 9.0 Connectors and community drivers which use library relations 9.0 support                                                                                                    |
| Windows Service         | this new method. If clients and applications cannot be updated to support this new authentication method, the MySQL 8.0 Server can be configured to use the legacy MySQL                                                                                                 |
| Server File Permissions | Authentication Method below.                                                                                                    |
| Apply Configuration     | O Use Legacy Authentication Method (Retain MySQL 5.x Compatibility)                                                                                                    |
|                         | Using the old MySQL 5.x legacy authentication method should only be considered in the following cases:                                                                                                    |
|                         | <ul> <li>If applications cannot be updated to use MySQL 8 enabled Connectors and drivers.</li> <li>For cases where re-compilation of an existing application is not feasible</li> <li>An updated, language specific connector or driver is not yet available.</li> </ul> |
|                         | Security Guidance: When possible, we highly recommend taking needed steps towards upgrading your applications, libraries, and database servers to the new stonger authentication. This new method will significantly improve your security.                              |
|                         | ↓                                                                                                    |
|                         | < Back Next > Cancel                                                                                                    |
|                         |                                                                                                    |

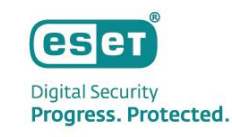

 [MySQL Root Password]および[Repeat Password]で MySQLサーバの管理者パスワードを設定し、[Next]を クリックします。

| MySQL Installer                                                   |                                                                                 |                           |                       | -                   |            | ×  |                                       |
|-------------------------------------------------------------------|---------------------------------------------------------------------------------|---------------------------|-----------------------|---------------------|------------|----|---------------------------------------|
| MySQL. Installer<br>MySQL Server 8.0.34                           | Accounts and Ro<br>Root Account Password<br>Enter the password for the<br>place | les<br>root account. Plea | se remember to store  | e this password in  | n a secure |    |                                       |
| Type and Networking                                               | MySQL Root Password:                                                            | •••••                     |                       |                     | -          |    |                                       |
| Authentication Method                                             | Repeat Password:                                                                | •••••                     |                       |                     |            |    |                                       |
| Accounts and Roles                                                |                                                                                 | Password streng           | th: Strong            |                     | -          |    | 「ESET PROTECT on-premのセットアップ」         |
| Windows Service<br>Server File Permissions<br>Apply Configuration | MySQL User Accounts<br>Create MySQL user accou                                  | nts for your users a      | nd applications. Assi | ign a role to the t | user that  |    | 下記パスワードポリシーを満たすようなパスワードを<br>入力してください。 |
|                                                                   | MySQL User Name                                                                 | Host                      | User Role             |                     | Add Us     | er | 記号・大文字・数字を含む8文字以上                     |
|                                                                   |                                                                                 |                           |                       |                     | Edit Use   | er |                                       |
|                                                                   |                                                                                 |                           | < Back                | Next >              | Cance      | el |                                       |

#### Digital Security Progress. Protected.

## 2. MySQL Community Editionのセットアップ

• 以下のように設定されていることを確認し、[Next]をクリックします。

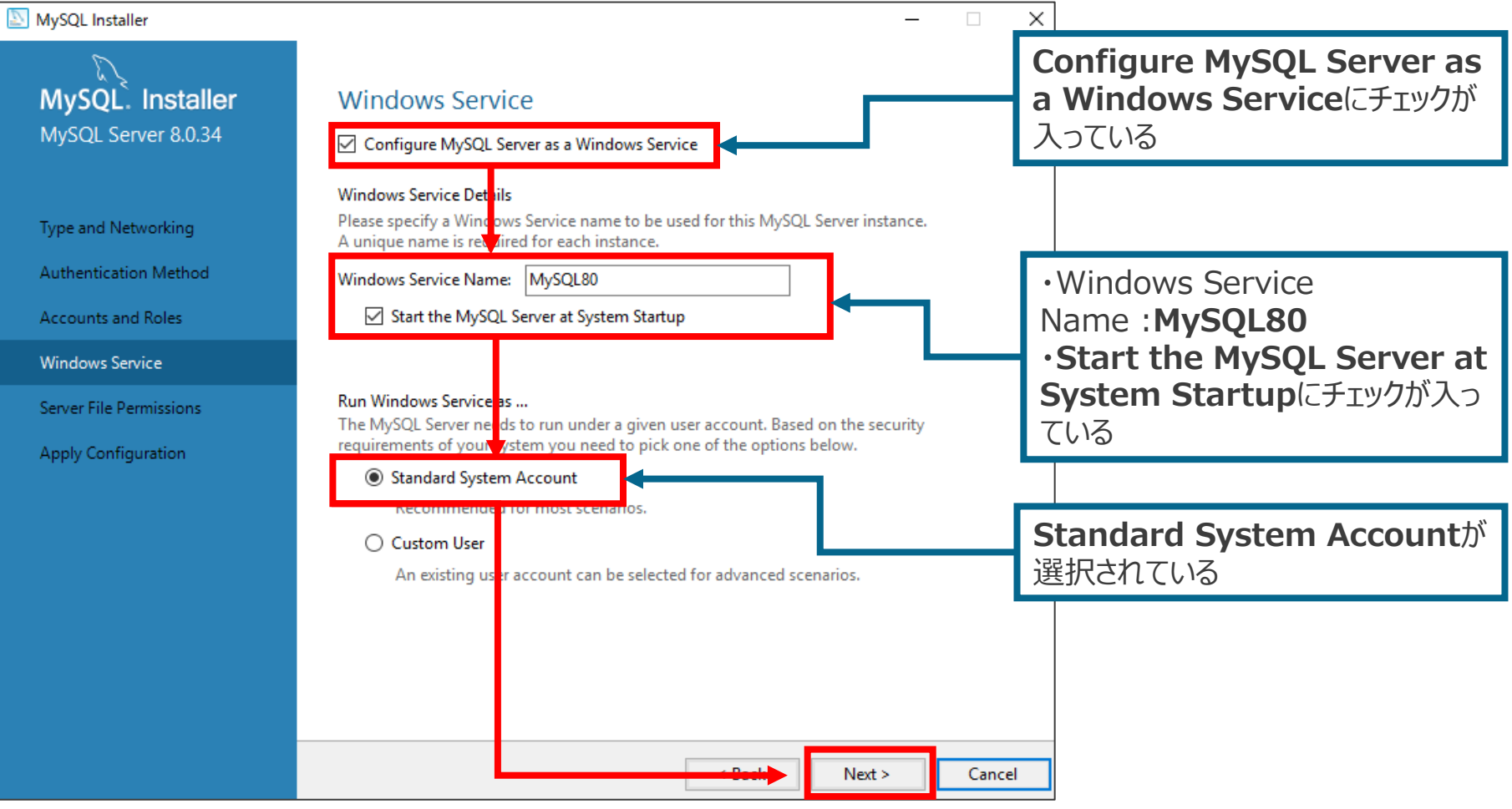

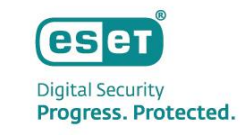

 [Yes,grant full access to the user running the Windows Service(if applicable) and the administrators grouo only. Other users and groups will not have access.] を選択し、[NEXT]をクリックし ます。

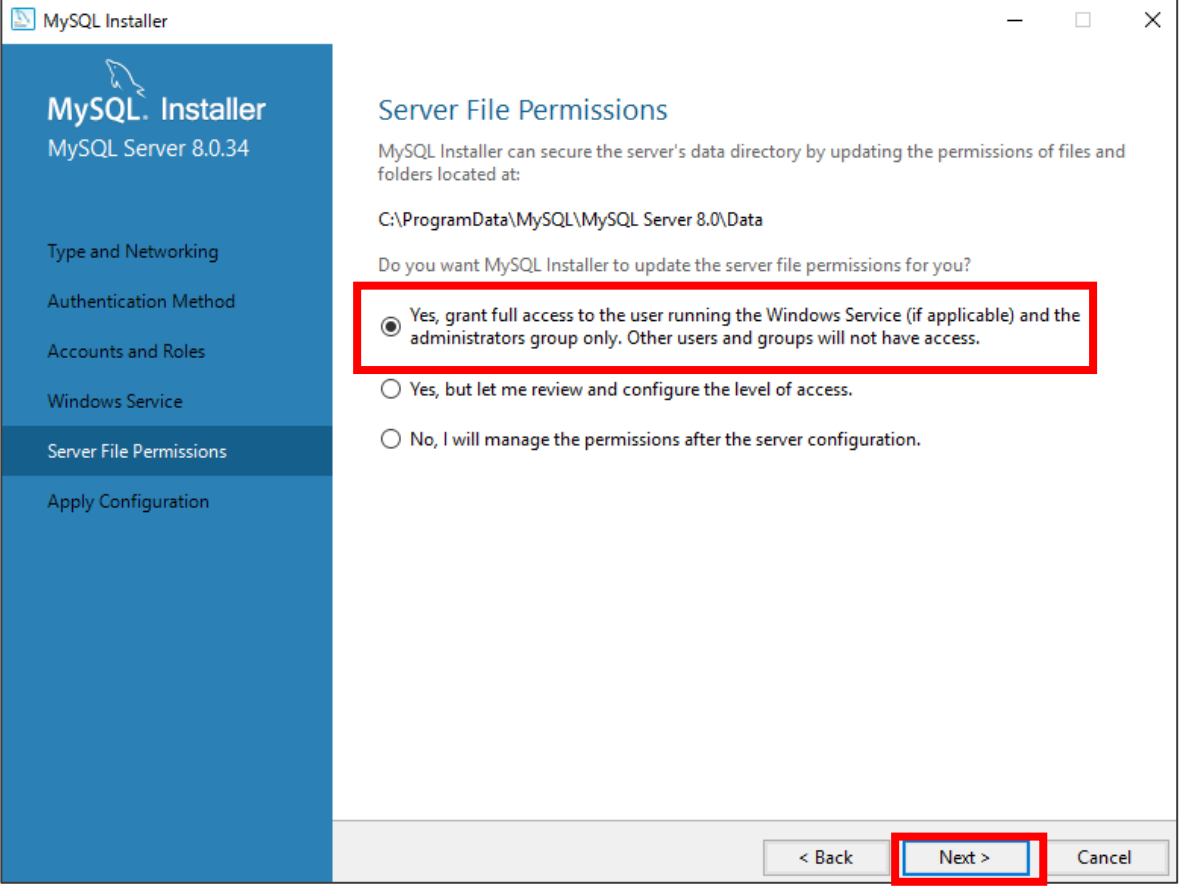

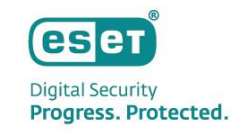

• [Execute]をクリックし、しばらくお待ちください。

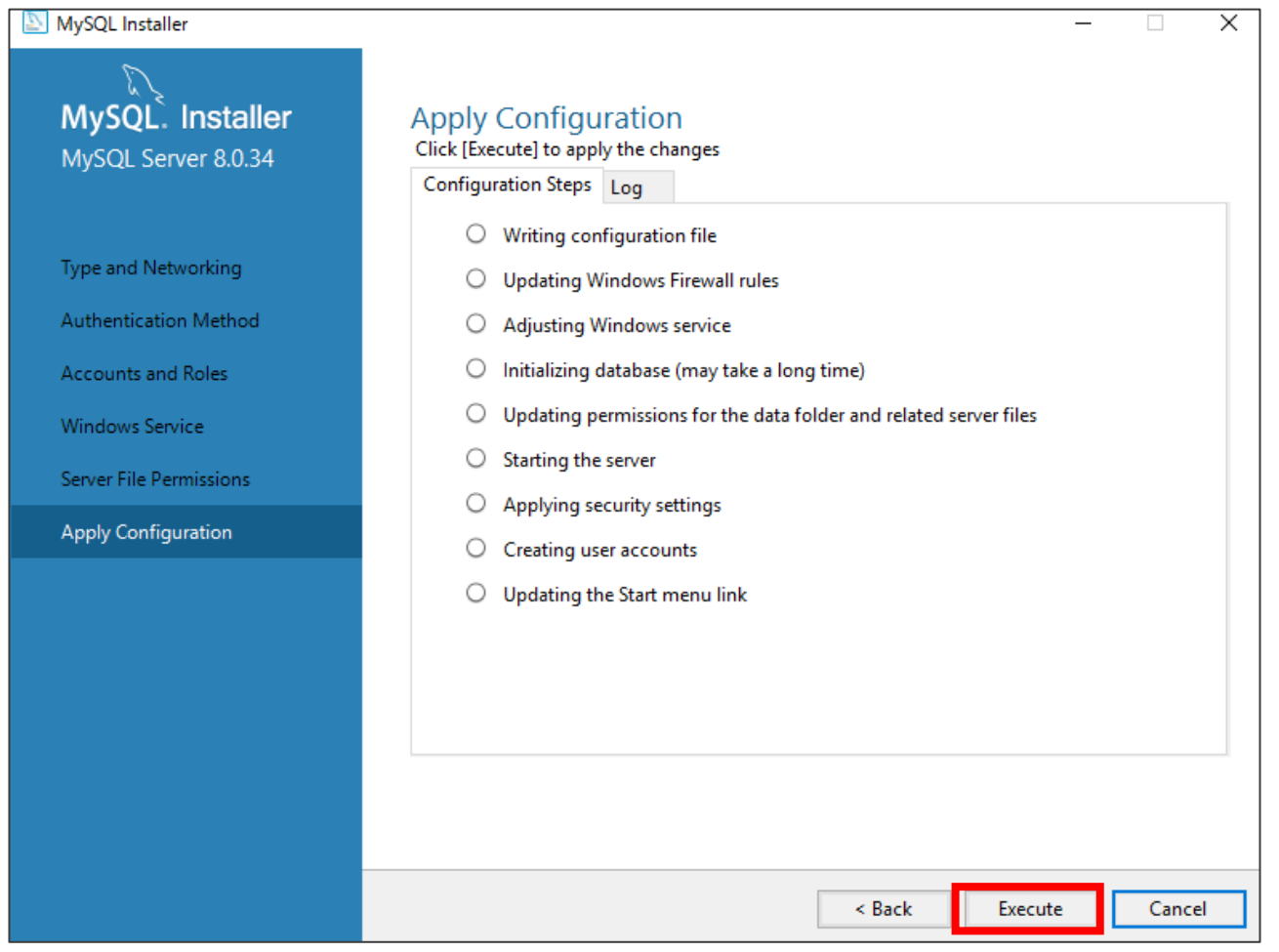

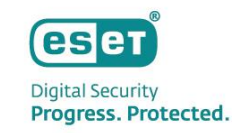

• [Finish]→[Next]→[Finish]とクリックします。

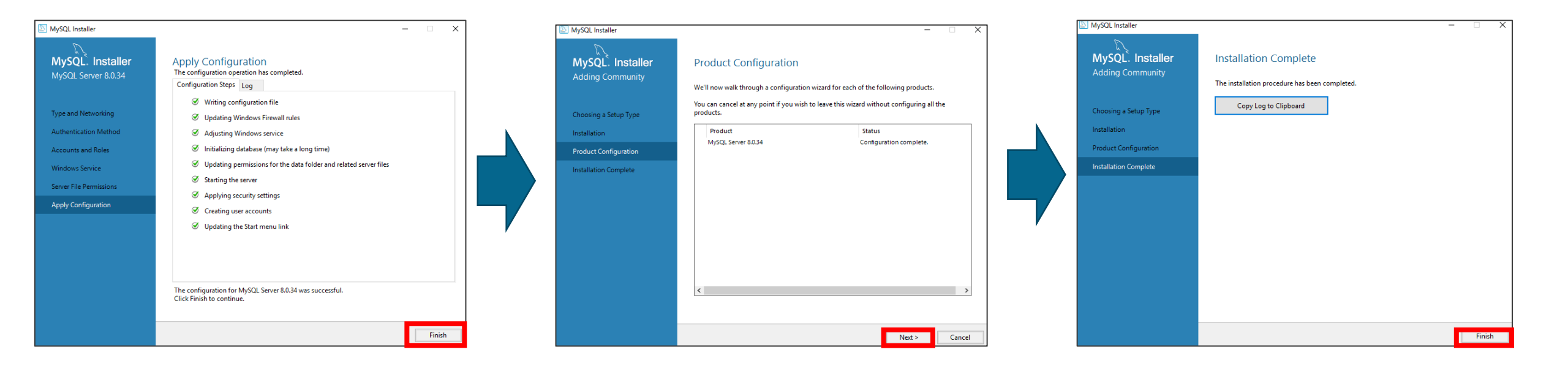

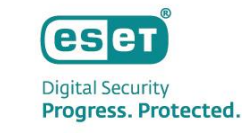

C:¥ProgramData¥MySQL¥MySQL Server 8.0¥my.iniをテキストエディタで開きます。
 ※ProgramDataフォルダが表示されていない場合は、[表示]タブから[隠しファイル]のチェックを有効にしてください。
 ※拡張子を表示させるには、[表示]タブから[ファイル名拡張子]のチェックを有効にしてください。

| 📕 🛛 🛃 🚽 🗍 🖛 MySQL Se             | erver 8.0                                                          |                 |               |                    |                                    |                                                                                                    |
|----------------------------------|--------------------------------------------------------------------|-----------------|---------------|--------------------|------------------------------------|----------------------------------------------------------------------------------------------------|
| ファイル ホーム 共有                      | 表示                                                                 |                 |               |                    |                                    |                                                                                                    |
| オ レージョン クイック アクセ コピー 貼り付け スにピン留め | <ul> <li>★ 切り取り</li> <li>■ パスのコピー</li> <li>▶ョートカットの貼り付け</li> </ul> | 移動先 コピー先        | ×<br>前除<br>変更 | しい<br>新しい<br>フォルダー | 聞新しい項目 <del>▼</del><br>ご ショートカット ▼ | レンジェンジェンジェンジェンジェンジェンジェンジェンジョン 「「「「「」」<br>プロパティージェンジェージョンジェンジョン・<br>フロパティージョン・<br>「「」」「「」」「」」「「」」「」」「」」「」」「」」「」」「」」「」」「」」 |
| クリップオ                            | К−К                                                                | 整理              | Ŧ             |                    | 新規                                 | 開く                                                                                                    |
| ← → ~ ↑ <mark>→</mark> > PC      | → ローカル ディスク (C:) → F                                               | ProgramData > M | ySQL → MySQL  | Server 8.0         |                                    |                                                                                                    |
| <u> カイッカ マカ</u> キコ               | 名前 /                                                               | `               | 更新日時          |                    | 種類                                 | サイズ                                                                                                    |
|                                  | Data                                                               |                 | 2021/01/07    | 7 18:53            | ファイル フォルダー                         |                                                                                                    |
|                                  | - Uploads                                                          |                 | 2021/01/0     | 7 18:52            | ファイル フォルダー                         |                                                                                                    |
|                                  | 🖭 installer config.xml                                             |                 | 2021/01/0     | 7 18:52            | XML ドキュメント                         | 1 KB                                                                                                    |
| 🟥 ドキュメント 🛛 🖈                     | 📓 my.ini                                                           |                 | 2021/01/0     | 7 18:52            | 構成設定                               | 17 KB                                                                                                    |
| 📰 ピクチャ 🛛 🖈                       |                                                                    |                 |               |                    |                                    |                                                                                                    |

#### 【MySQL 5.7.26以降を使用する場合の注意事項】

ESET PROTECT on-prem V12.0ではMySQL 5.7.26以降、ESET PROTECT on-prem V12.1ではMySQL 8.0以降で対応しておりますが、 編集後のmy.iniにBOMが付いていると、MySQLサービスが起動しないことを確認しております。

MySQL 5.7.26以降のmy.iniファイルは、文字コードにUTF-8(BOM無し)を採用しており、一部のWindows メモ帳(notepad.exe)でUTF-8保存すると BOM付きの状態になります。

そのため、my.iniファイルをUTF-8で保存する場合は、Windowsメモ帳ではなく、BOMの有無を選択できるテキストエディタを利用し、BOM無しで保存してください。

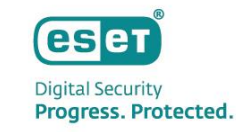

• 以下のように書き換えます。

| 302 🗸 –                                                                                                    |                                                                    |                    |  |  |  |  |
|----------------------------------------------------------------------------------------------------|--------------------------------------------------------------------|--------------------|--|--|--|--|
| 🛿 # The minimum size of the buffer that is used for plain index scans, range index scans, and joins that do not use4 |                                                                    |                    |  |  |  |  |
| 304 # indexes and thus perform full table scans.                                                                     |                                                                    |                    |  |  |  |  |
| 305 join_buffer_size=256K⊬                                                                                           |                                                                    |                    |  |  |  |  |
| 306 🗸                                                                                                    |                                                                    |                    |  |  |  |  |
| 307 # The maximum size of one packet or any generation                                                               | ated or intermediate string, or any parameter sent by <sup>.</sup> | the↩               |  |  |  |  |
| 308  # mysql_stmt_send_long_data() C API function.                                                                   | <u>ل</u>                                                           |                    |  |  |  |  |
| 309 <mark>#</mark> ma×_allowed_packet=64M←                                                                           | #max allowed packet=64M ←コメントアウト                                   |                    |  |  |  |  |
| 310 ma×_allowed_packet=33M↔                                                                                          | max_allowed_packet=33M←追記                                          |                    |  |  |  |  |
| 311 🖓                                                                                                    |                                                                    |                    |  |  |  |  |
| 312 # If more than this many successive connection                                                                   | n requests from a host are interrupted without a succes            | ssful connection,↩ |  |  |  |  |
| 313 # the server blocks that host from performing                                                                    | further connections.                                               |                    |  |  |  |  |
| 314 ma×_connect_errors=100↔                                                                                          | 314 max_connect_errors=100↩                                        |                    |  |  |  |  |
| 315 🗸                                                                                                    |                                                                    |                    |  |  |  |  |
| 316 # The number of file descriptors available to                                                                    | mysqld from the operating system↩                                  |                    |  |  |  |  |
| 317 # Try increasing the value of this option if r                                                                   | mysqld gives the error "Too many open files".4                     |                    |  |  |  |  |
| 318 open_files_limit=81614                                                                                           |                                                                    |                    |  |  |  |  |
| 319 🗸                                                                                                    |                                                                    |                    |  |  |  |  |
| 320 # If you see many sort_merge_passes per second                                                                   | d in SHOW GLOBAL STATUS output, you can consider increa            | asing the€         |  |  |  |  |
| 321 # sort_buffer_size value to speed up ORDER BY                                                                    | or GROUP BY operations that cannot be improved with qu             | uery optimizatione |  |  |  |  |
| 322 ♯ or improved indexing.↩                                                                                         |                                                                    |                    |  |  |  |  |

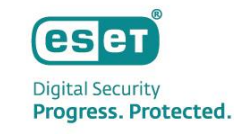

#### • 以下のように書き換えます。

```
330 # If the value of this variable is greater than O, a replica synchronizes its master.info file to disk.↩
331 # (using fdatasync()) after every sync_source_info events.
332 sync source info=10000€
333
334 # If the value of this variable is greater than O, the MySQL server synchronizes its relay log to disk.↩
335 ♯ (using fdatasync()) after every sync_relay_log writes to the relay log.↩
336 sync relay log=10000↔
337
338
339
   # Load mysql plugins at start."plugin x ; plugin y". 🕘
340
   # plugin load←
341 😔
342 # The TCP/IP Port the MySQL Server X Protocol will listen on.↩
343 loose mysql×_port=33060↔
344
345 innodb log file size=200M↩
                                         innodb_log_file_size=200M ←追記
                                         「innodb_log_file_size=48M」という記載がありましたら、
                                         「#innodb log file size=48M」←コメントアウトしてください。
                                         ※「innodb_log_file_size=48M」の記載がない場合は上記の対応は
                                            実施せず、上記の文言の追記のみ実施ください。
```

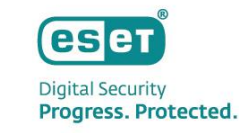

さらに、以下のように書き換えます。上書き保存しmy.iniを閉じます。
 上書きがアクセス拒否される場合は、"MySQL Server 8.0"フォルダに権限を与えて下さい。

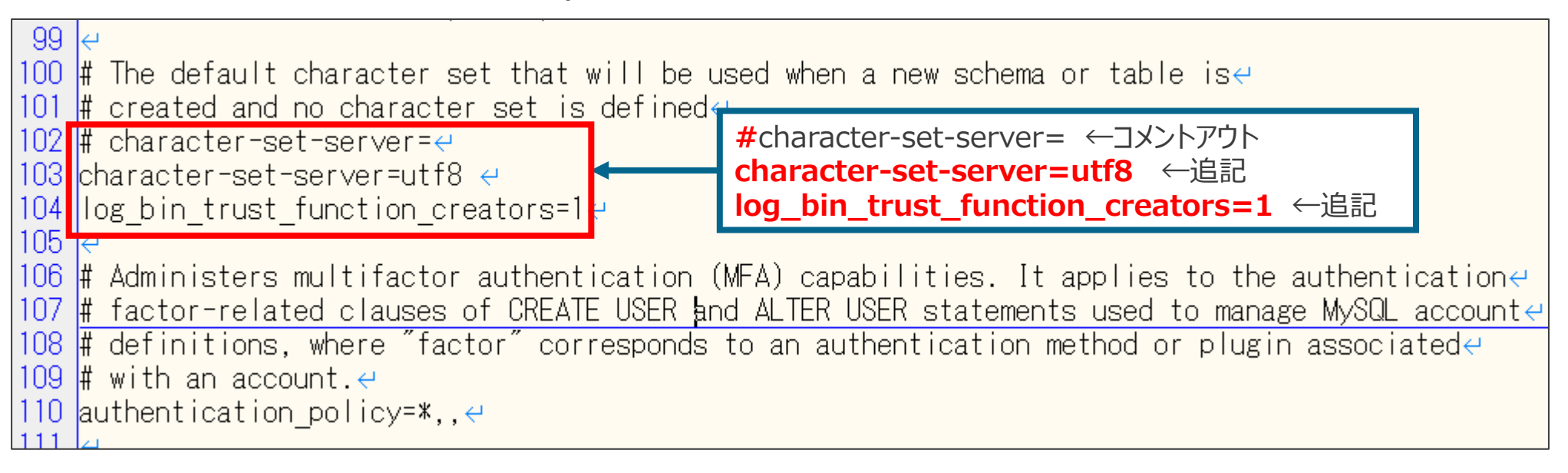

【MySQL 8.0 を使用する場合の注意事項】 バイナリログが既定で有効のため、必要に応じて無 効にしてください。 disable-log-bin=0 【MySQL 5.7.10以前のバージョンを使用する場合の注意事項】 MySQL 5.7.10 以前のバージョンでは既定でパスワードの 有効期限が360 日に設定されています。 default\_password\_lifetime = 360 パスワードの有効期限が切れた場合は、EPにログイン できなくなりますのでご注意ください。 default\_password\_lifetime = 0 とすることでパスワードの 有効期限は無くなります。

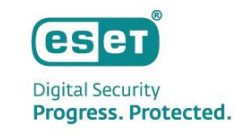

- Windowsキー+Rキーで[ファイル名を指定して実行]を開きます。
- 入力欄に"Services.msc"と入力し、[OK]をクリックします。

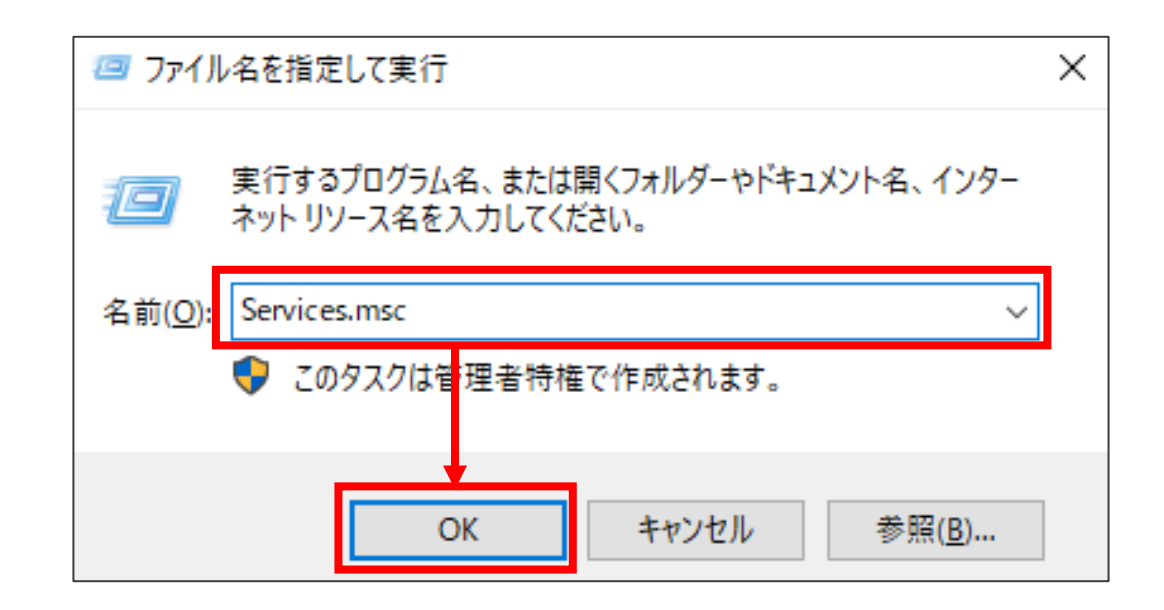

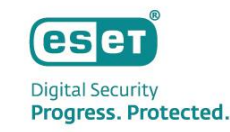

[MySQL80]サービスを再起動します。
 以上で、MySQL Community Editionのセットアップは完了です。

| 🔍 サービス        |                                |                                       |       |     | _           |           |
|---------------|--------------------------------|---------------------------------------|-------|-----|-------------|-----------|
| ファイル(F) 操作(A) | 表示(V) ヘルプ(H)                   |                                       |       |     |             |           |
| ⇐ ➡   📰   🖾   | à 📑 🛛 📷 🛛 🕨 💷 🕪                |                                       |       |     |             |           |
| 🥥 サービス (ローカル) | サービス (ローカル)                    |                                       |       |     |             |           |
|               | MySQL80                        | 名前 ^                                  | 説明    | 状態  | スタートアップの種類  | ログオン ^    |
|               |                                | 🥋 Microsoft (R) 診断ハブ標準コ               | 診断    |     | 手動          | Local S   |
|               | <u>サービスの停止</u><br>   サービスの一時停止 | 🌼 Microsoft Account Sign-in           | ユーザ   |     | 手動 (トリガー開始) | Local S   |
|               | サービスの再起動                       | 🎑 Microsoft App-V Client              | Man   |     | 無効          | Local S   |
|               |                                | 🎑 Microsoft iSCSI Initiator Ser       | このコ   |     | 手動          | Local S   |
|               |                                | 🌼 Microsoft Passport                  | ユーザ   |     | 手動 (トリガー開始) | Local S   |
|               |                                | 🌼 Microsoft Passport Container        | ID プ  |     | 手動 (トリガー開始) | Local S   |
|               |                                | 🔍 Microsoft Software Shadow           | ボリュ   |     | 手動          | Local S   |
|               |                                | 🎑 Microsoft Storage Spaces S          | Micr  |     | 手動          | Networ    |
|               |                                | OMicrosoft Store インストール               | Micr  |     | 毛動          | Local S   |
|               |                                | MySQL80                               |       | 実行中 | 自動          | Networ    |
|               |                                | Service Net. Tcp Port Sharing Service | net.t |     | 無効          | Local S   |
|               |                                | 🎑 Netlogon                            | ユーザ   |     | 手動          | Local S   |
|               |                                | 🍓 Network Connection Broker           | Wind  | 実行中 | 手動 (トリガー開始) | Local S   |
|               |                                | 🍓 Network Connections                 | ネット   |     | 手動          | Local S   |
|               |                                | 🍓 Network Connectivity Assist         | UI I  |     | 手動 (トリガー開始) | Local S   |
|               |                                | 🆏 Network List Service                | コンピ   | 実行中 | 手動          | Local S   |
|               |                                | 🌼 Network Location Awareness          | ネット   | 実行中 | 自動          | Netwoi    |
|               |                                | 🎑 Network Setup Service               | Netw  |     | 手動 (トリガー開始) | Local S   |
|               |                                | 🎑 Network Store Interface Ser         | このサ   | 実行中 | 自動          | Local S   |
|               |                                | 🎑 Offline Files                       | オフラ   |     | 無効          | Local S   |
|               |                                | Q OpenSSH Authentication A            | Agen  |     | 無効          | Local S ∀ |
|               |                                | <                                     |       |     |             | >         |
|               | ∖拡張√標準/                        |                                       |       |     |             |           |
|               |                                |                                       |       |     |             |           |

# MySQL構築作業フロー 3. ODBC Driver for MySQLのセットアップ

- Digital Security Progress. Protected.
- P9でダウンロードしたインストーラー"(mysql-connector-odbc-8.0.17-winx64.msi)"を実行します。
- [Next]をクリックします。

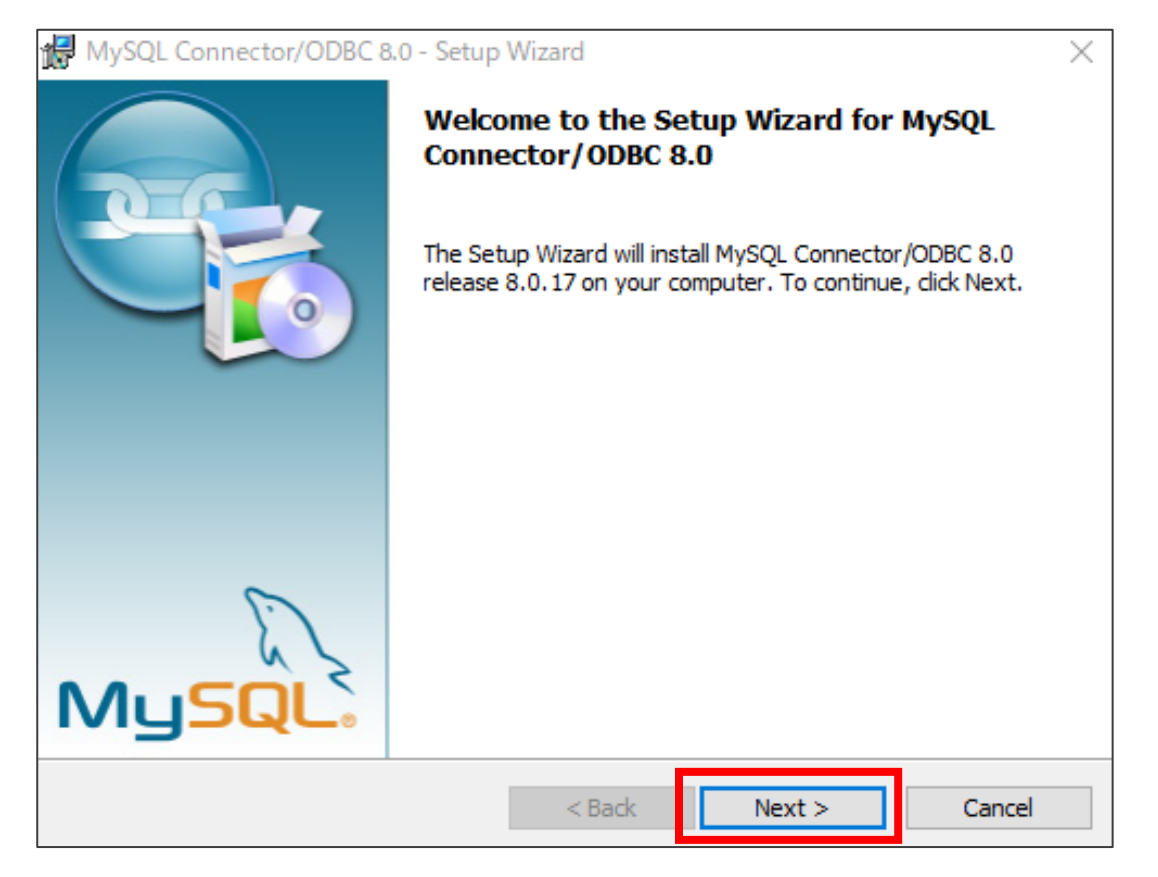

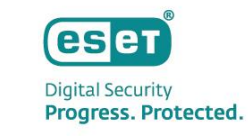

 [License Agreement]に同意したら、[I accept the terms in the license agreement] を選択し、[Next]をク リックします。

| 🖟 MySQL Connector/ODBC 8.0 - License Agreement                                                                                                    | $\times$ |
|----------------------------------------------------------------------------------------------------|----------|
| License Agreement Please read the following license agreement carefully.                                                                                                    |          |
| Licensing Information User Manual<br>MySQL Connector/ODBC 8.0                                                                                                    | î        |
| Introduction<br>This License Information User Manual contains Oracle's product license<br>and other licensing information, including licensing information for<br>third-party software which may be included in this distribution of<br>MySQL Connector/ODBC 8.0.<br>Last updated: June 2019 | ~        |
| <ul> <li>I accept the terms in the license agreement</li> <li>I do not accept the terms in the license agreement</li> </ul>                                                                                                    |          |
| < Back Next > Cancel                                                                                                    |          |

- [Complete]を選択し、[Next]をクリックします。
- [Install]をクリックします。

| 🙀 MySQL Connector/ODBC 8.0 - Setup Wizard                                                                                                    | ×    | WySQL Connector/ODBC 8.0 - Setup Wizard X                                                                                                    |
|----------------------------------------------------------------------------------------------------|------|----------------------------------------------------------------------------------------------------|
| Setup Type<br>Choose the setup type that best suits your needs.                                                                                                    |      | Ready to Install the Program       The wizard is ready to begin installation.                                                                                                    |
| Please select a setup type.         Typical         Image: Common program features will be installed. Recommended for general use.         Image: Complete         Image: Complete <t< td=""><td>If you want to review or change any of your installation settings, click Back. Click Cancel to exit the wizard.<br/>Current Settings:<br/>Setup Type:<br/>Complete<br/>Destination Folder:<br/>C:¥Program Files¥MySQL¥Connector ODBC 8.0¥</td></t<> |      | If you want to review or change any of your installation settings, click Back. Click Cancel to exit the wizard.<br>Current Settings:<br>Setup Type:<br>Complete<br>Destination Folder:<br>C:¥Program Files¥MySQL¥Connector ODBC 8.0¥ |
| Custom<br>Choose which program features you want installed and where they<br>will be installed. Recommended for advanced users.                                                                                                    |      |                                                                                                    |
| < Back Next > Ca                                                                                                    | ncel | < Back Install Cancel                                                                                                    |

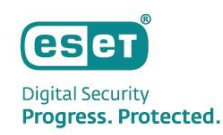

[Finish]をクリックします。
 以上で、ODBC Driver for MySQLのセットアップは完了です。

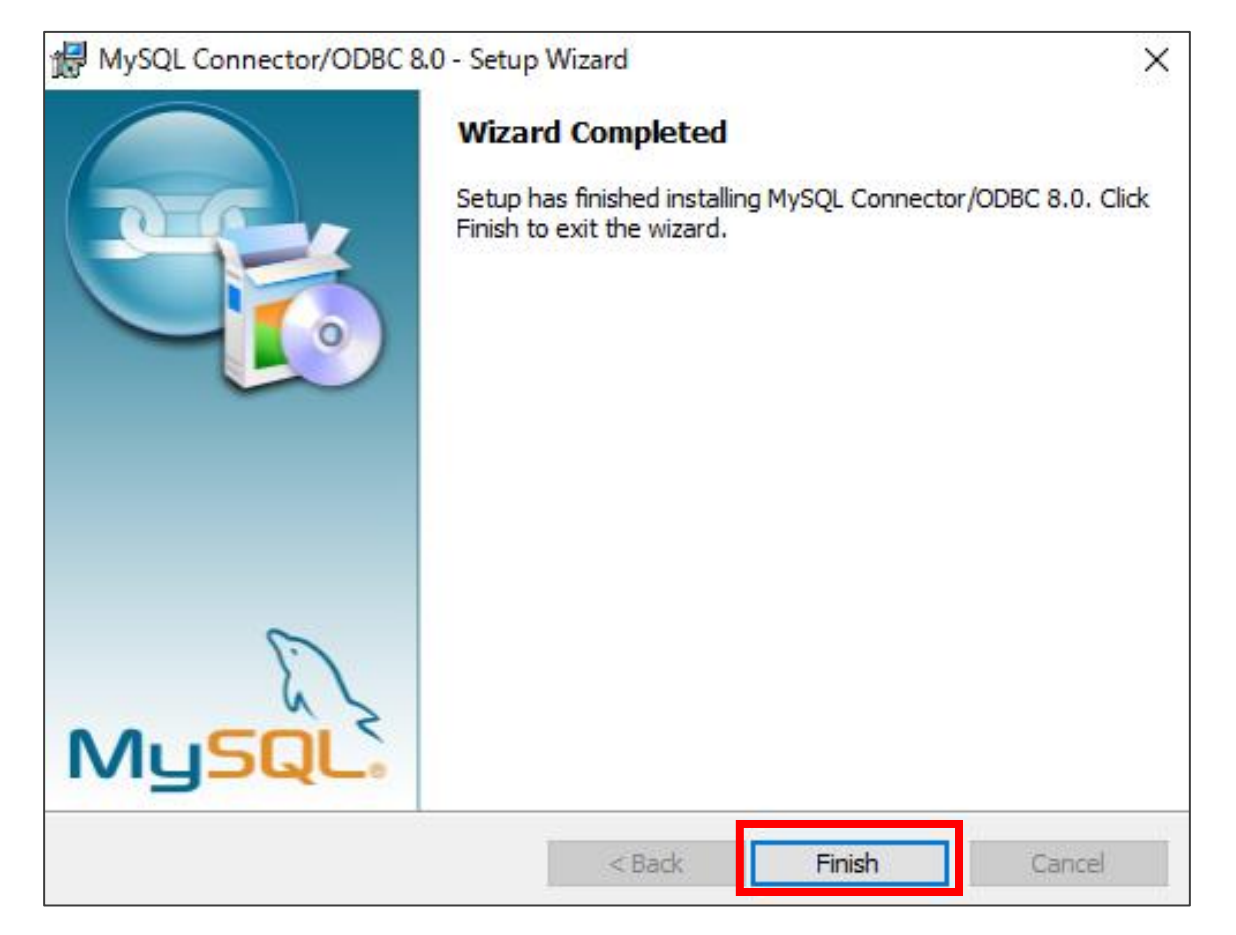

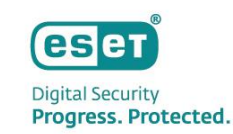

# MySQL構築作業フロー 4. ESET PROTECT on-premのセットアップ

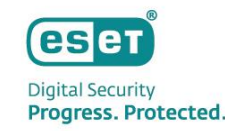

#### 【 ESET PROTECT on-prem V12.Xをインストールする前の事前準備】

ESET PROTECT on-prem V12.Xのインストール作業を行う前に、事前準備として「64bit版のJava」および 「.NET Framework 4.7.2以降」をインストールしてください。

※Javaに関しては、有償版JREまたは無償版JDKであるAmazon Corretto 17の使用を推奨しております。 Amazon Corretto のインストール方法については下記URLをご参照ください。

[【構築手順】Windows Server環境で、オープンソースJDKを利用してセキュリティ管理ツールをインストールするには?] https://eset-support.canon-its.jp/faq/show/13029?site\_domain=business

※インストールされていない場合、ESET PROTECTをインストールする途中で、以下の画面が表示されますので、 表示された場合は上記のミドルウェアをインストールしてください。

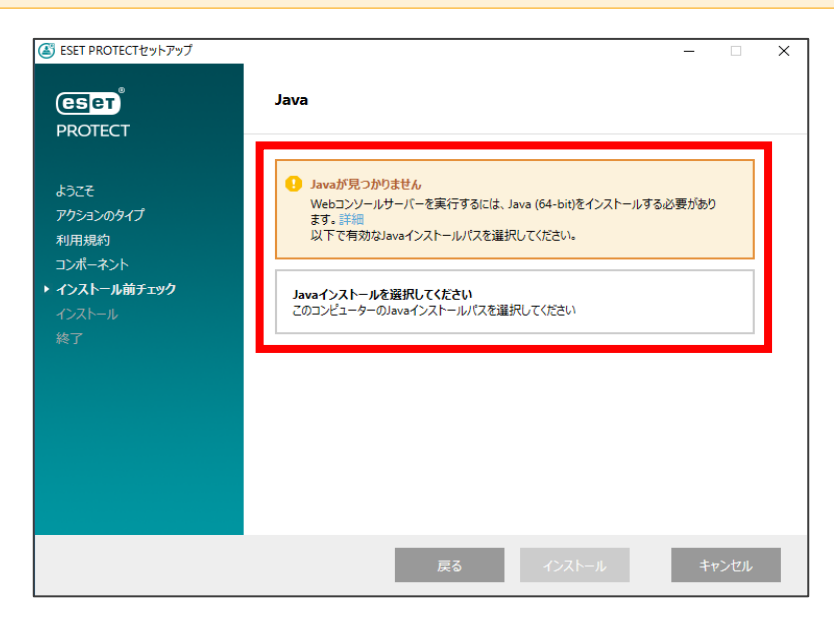

#### Digital Security Progress. Protected.

### 4. ESET PROTECT on-premのセットアップ

• P10でダウンロードしたzipファイルを展開し、"Setup.exe"を実行します。

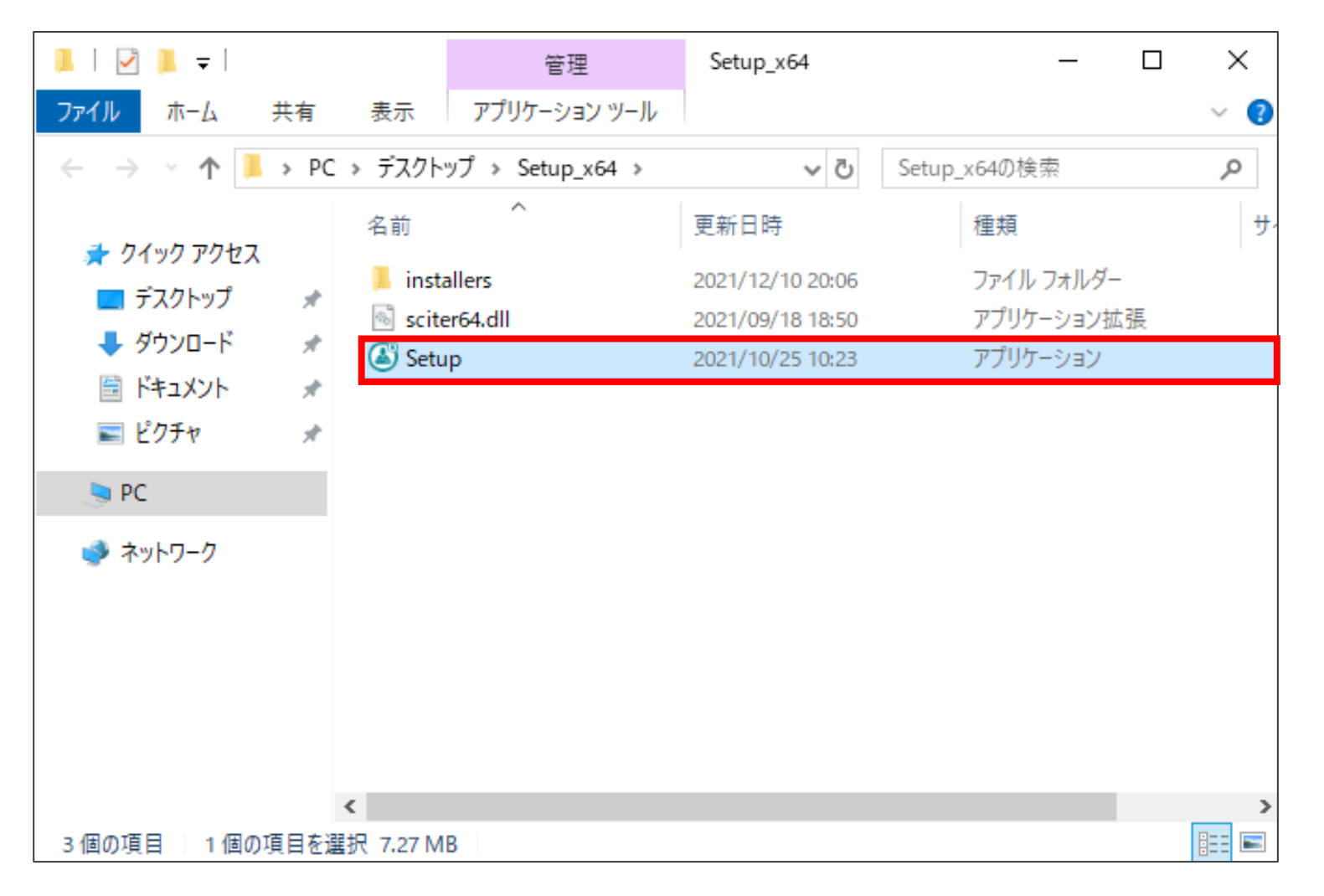

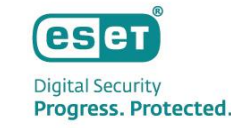

- 言語で[日本語]を選択し、[次へ]をクリックします。
- [アクションタイプを選択]で[インストール]を選択し、[次へ]をクリックします。

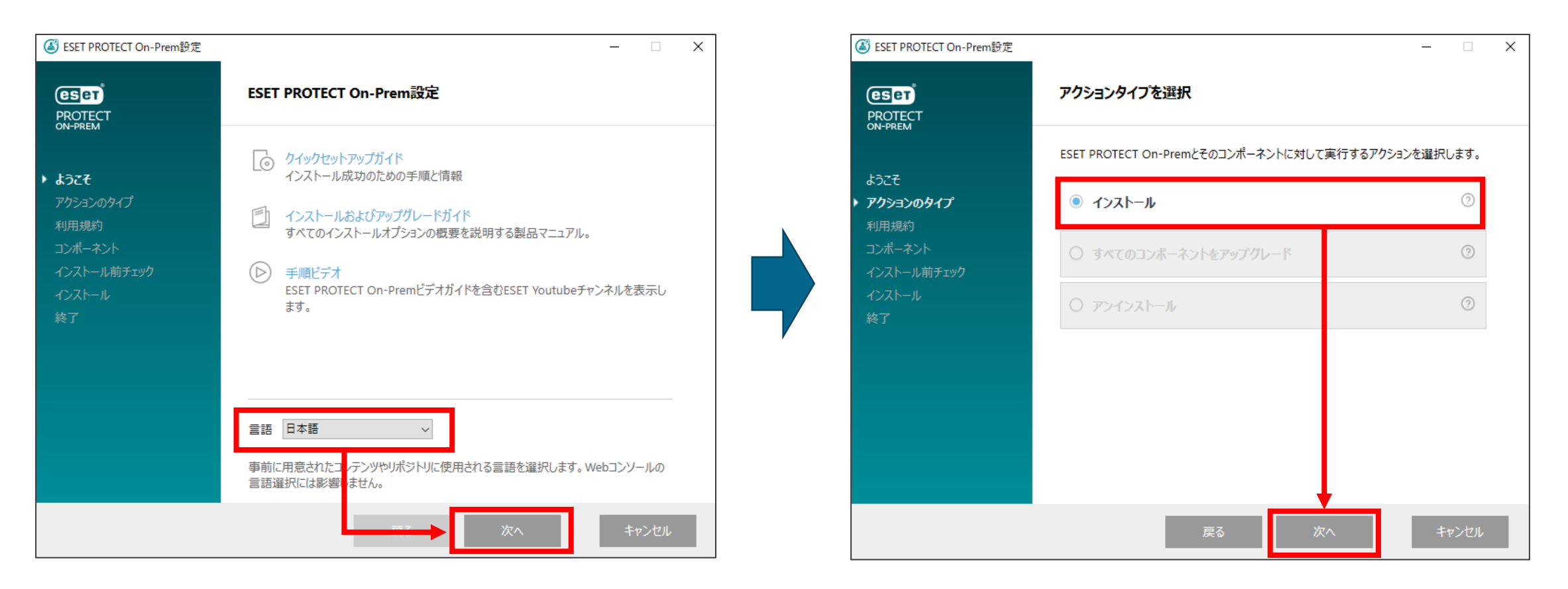

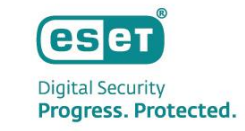

• エンドユーザーライセンス契約に同意したら、[ライセンス契約の条件に同意します]を選択し、[次へ]をクリックします。

| ESET PROTECT On-Prem設定                                                | - 🗆 X                                                                                                    |
|-----------------------------------------------------------------------|----------------------------------------------------------------------------------------------------|
|                                                                       | エンドユーザーライセンス契約                                                                                                    |
| ようこそ<br>アクションのタイプ<br>・ 利用規約<br>コンポーネント<br>インストール前チェック<br>インストール<br>終了 | <ul> <li>▲ 発効日: 2021年10月19日。</li> <li>● 発効日: 2021年10月19日。</li> <li>● うれセンス契約の条件に同意しません</li> <li>● うれセンス契約の条件に同意しません</li> <li>● 割品改善力びうんが参加する</li> <li>● 割品改善力びうんが参加する</li> <li>● 割品改善力びうんが参加する</li> <li>● 割品改善力びうんが参加する</li> <li>● 割品な</li> </ul> |
|                                                                       | <u>プライバシーポリシー</u> 戻る次へ キャンセル                                                                                                    |

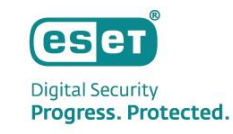

[インストールするコンポーネントを選択]で[Microsoft SQL Server Express]、[ESET Bridge Proxy] のチェックを外し、
 [次へ]をクリックします。
 ※お客様のご利用条件に合わせて、[Rogue Detection Sensor]も選択してください。

| ⑧ ESET PROTECT On-Prem設定 |                                                                                                    | - |      | × |
|--------------------------|----------------------------------------------------------------------------------------------------|---|------|---|
| ROTECT                   | インストールするコンポーネントを選択                                                                                           |   |      |   |
| ようこそ<br>アクションのタイプ        | <ul> <li>ESET PROTECT Server</li> <li>ESET Management Agent</li> <li>Microsoft SQL Server Express</li> </ul> |   | 0    |   |
| 利用規約                     | <ul> <li>ESET PROTECT Web Console</li> <li>Apache Tomcat</li> <li>WebコンゾールのカスタムHTTPS証明書を追加</li> </ul>        |   | 0    |   |
| 終了                       | Rogue Detection Sensor     WinPCAP                                                                           |   | 0    |   |
|                          | ESET Bridge Proxy                                                                                            |   | 0    |   |
|                          |                                                                                                    |   |      |   |
|                          | 戻る次へ                                                                                                    | + | ャンセル |   |

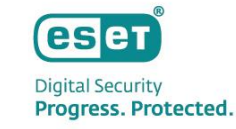

- Webコンソールで使用する64bit版のJavaを選択します。
- [インストール]をクリックします。

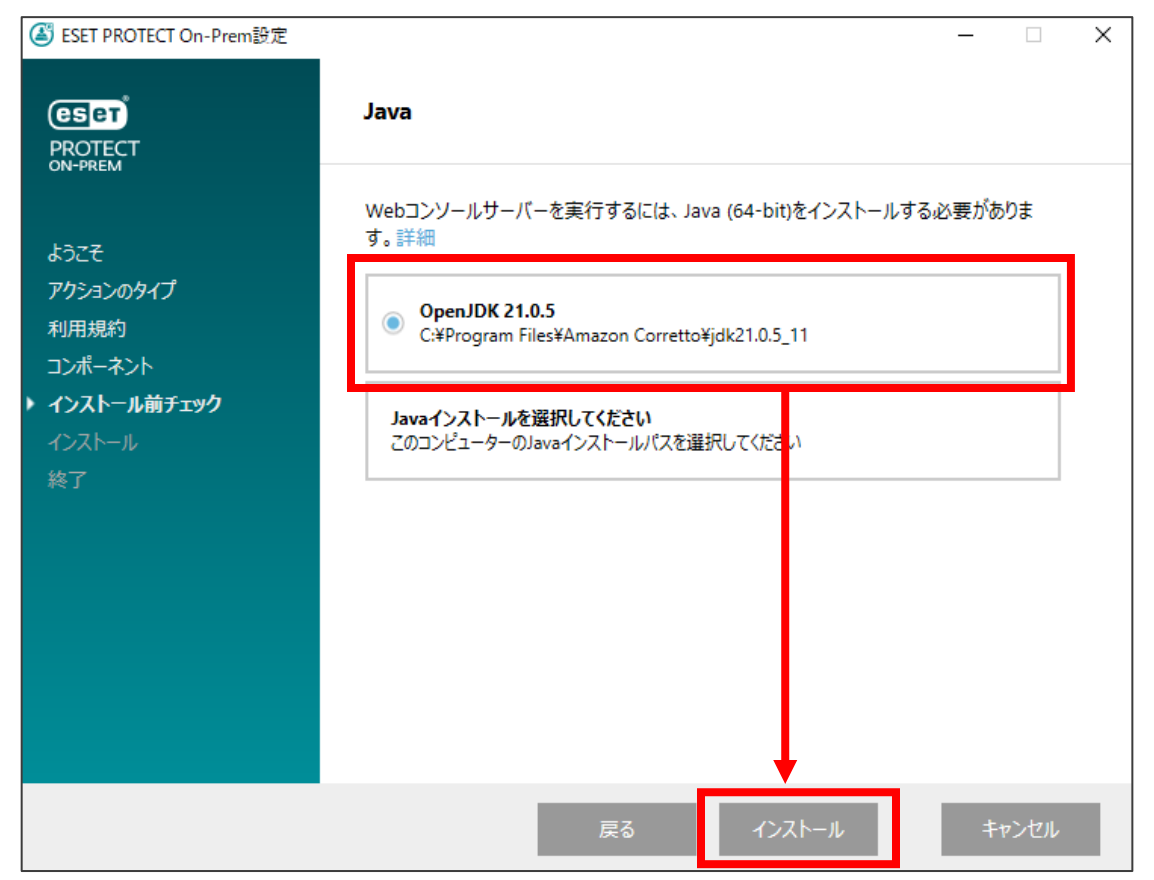

- ESET PROTECT on-prem Server セットアップ画面が表示されます。
- [次へ]をクリックします。

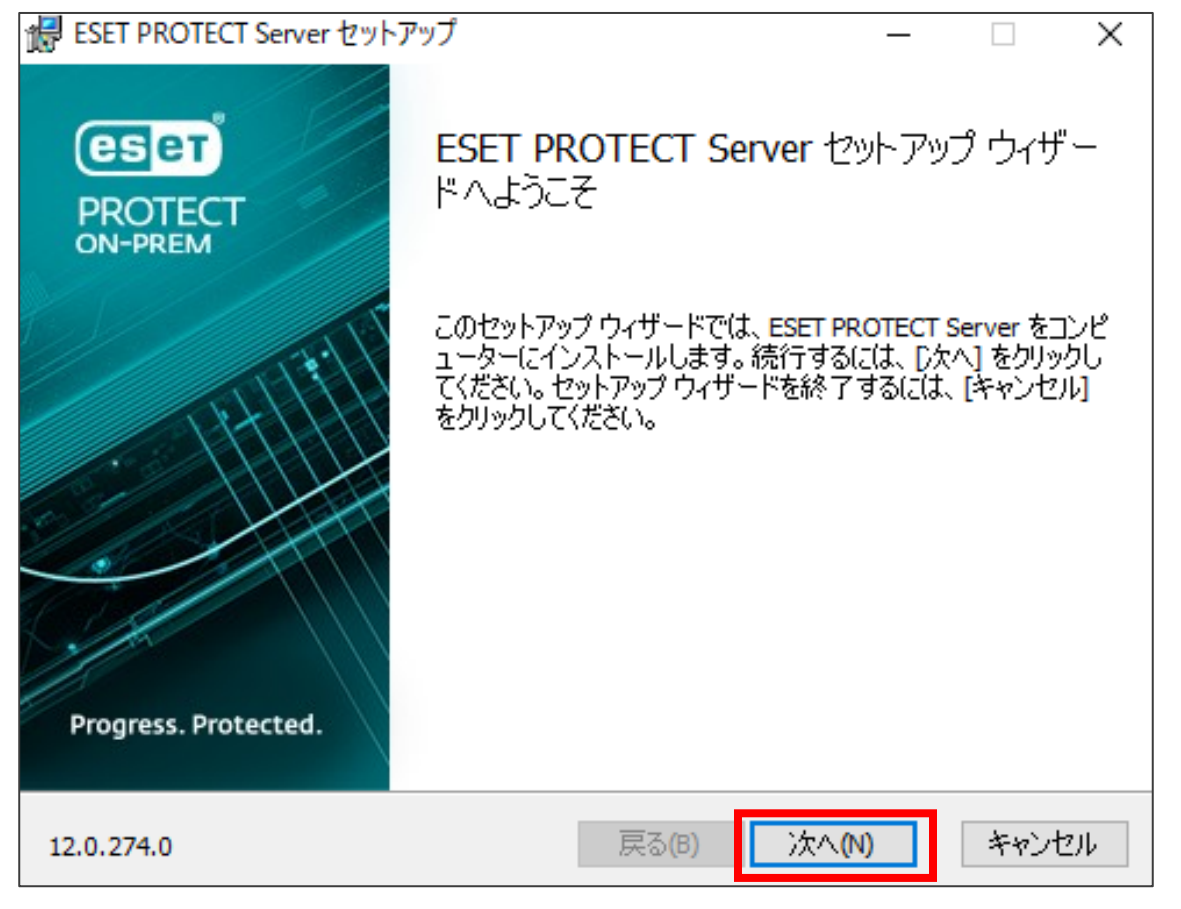

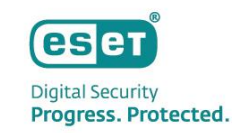

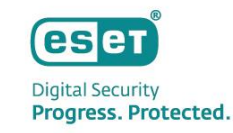

- データベースサーバー接続では以下の通り設定を行います。
- [次へ]をクリックします。

| <ul> <li>We ESET PROTECT Server セットアップ</li> <li>データベースサーバー接続</li> <li>データベースサーバー接続を入力してくだ</li> </ul> | – 🗆 🗙                                                                        | データベース: <b>MySQL Server</b>                                                                                    |
|----------------------------------------------------------------------------------------------------|------------------------------------------------------------------------------|----------------------------------------------------------------------------------------------------|
| データベース:<br>ODBCドライバ:<br>データベース名:<br>ホスト名:<br>ポート:                                                    | MySQL Server<br>MySQL ODBC 8.0 Unicode Driver<br>era_db<br>localhost<br>3306 | ODBCドライバ:<br><b>MySQL ODBC 8.0 Unicode</b><br><b>Driver</b><br>データベース名: era_db<br>ホスト名: localhost<br>ポート: 3306 |
| データベースアカウント<br>ユーザー名:<br>パスワード:                                                                      | root<br>・・・・・・・<br>戻る(B) 次へ(N) キャンセル                                         | ユーザ名:root<br>パスワード:<br>「MySQL Community<br>Editionのセットアップ」<br>P16で設定したパスワード                                    |

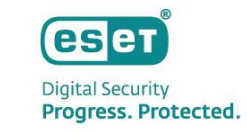

「指定されたユーザー'root'をESET PROTECT on-premのデータベースユーザーとして使用しますか?」とメッセージが表示された場合、問題なければ[有効]をクリックします。
 ※別ユーザーを使用する場合は[無効]をクリックし、[新しいユーザーを作成]が選択されていることを確認した上で[パスワード]に任意のパスワードを入力します。

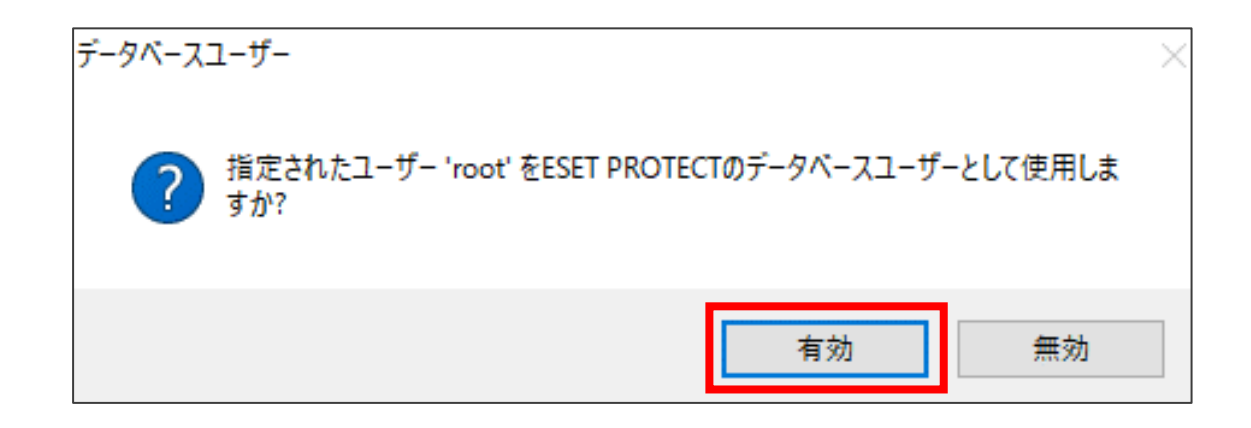

- Webコンソールにログインする際のパスワードを設定します。
- [次へ]をクリックします。 ※ 設定するパスワードは以下の要件を満たす必要があります。
  - 10文字以上
  - ・ 小文字 / 大文字 / 番号 / 特殊文字 のうち、少なくとも3つを組み合わせる

| 🎲 ESET PROTECT Server セットアップ                  | ×                                   |
|-----------------------------------------------|-------------------------------------|
| Webコンソールユーザーとサーバー<br>Webコンソールのユーザー名とパスワ<br>い。 | 接続<br>リード、サーバーの接続ポートを入力してくださ (ESET) |
| Webコンソールユーザー:                                 | Administrator                       |
| パスワード:                                        | •••••                               |
| パスワード確認:                                      | •••••                               |
| エージェントポート:<br>コンソールポート:                       | 2222<br>2223                        |
|                                               | 戻る(B) 次へ(N) キャンセル                   |

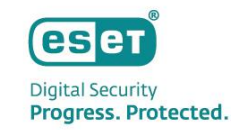

Digital Security Progress. Protected.

- 証明書を設定します。(設定しなくても問題ありません。必要に応じて、追加設定をしてください)
- [次へ]をクリックします。

| 憬 ESET PROTECT Server セットアップ | – 🗆 X             |
|------------------------------|-------------------|
| 証明書情報<br>以下に共通証明書情報を入力してください | 0. <b>(eset</b> ) |
| 組織単位:                        |                   |
| 組織:                          |                   |
| ローカル:                        |                   |
| 州/国:                         |                   |
| 証明書の有効期間: *                  | 10 年 ~            |
|                              |                   |
| 権限共通名:*                      | サーバー認証局           |
| 権限パスワード:                     |                   |
|                              |                   |
| ≛→必須フィールド                    | 戻る(B) 次へ(N) キャンセル |

- [製品認証キーでアクティベーション]を選択し、P10で確認した製品認証キーを入力します。
- [次へ]をクリックします。

| is ESET PROTECT Server セットアップ | - 🗆 🗙 |
|-------------------------------|-------|
| ESET PROTECTをアクティベーションします     | eser  |
| 以下のアクティヘーションオフションを選択してください。   |       |
|                               |       |
| ○ 後からアクティベーション                |       |
| ● 製品認証キーでアクティベーション            |       |
|                               |       |
| 製品認証キー:                       |       |
|                               |       |
|                               |       |
|                               |       |
|                               |       |
|                               |       |
| 戻る(B) 次へ(N)                   | キャンセル |

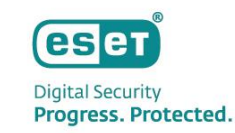

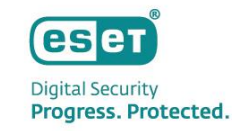

• [インストール]をクリックし、インストールを開始します。

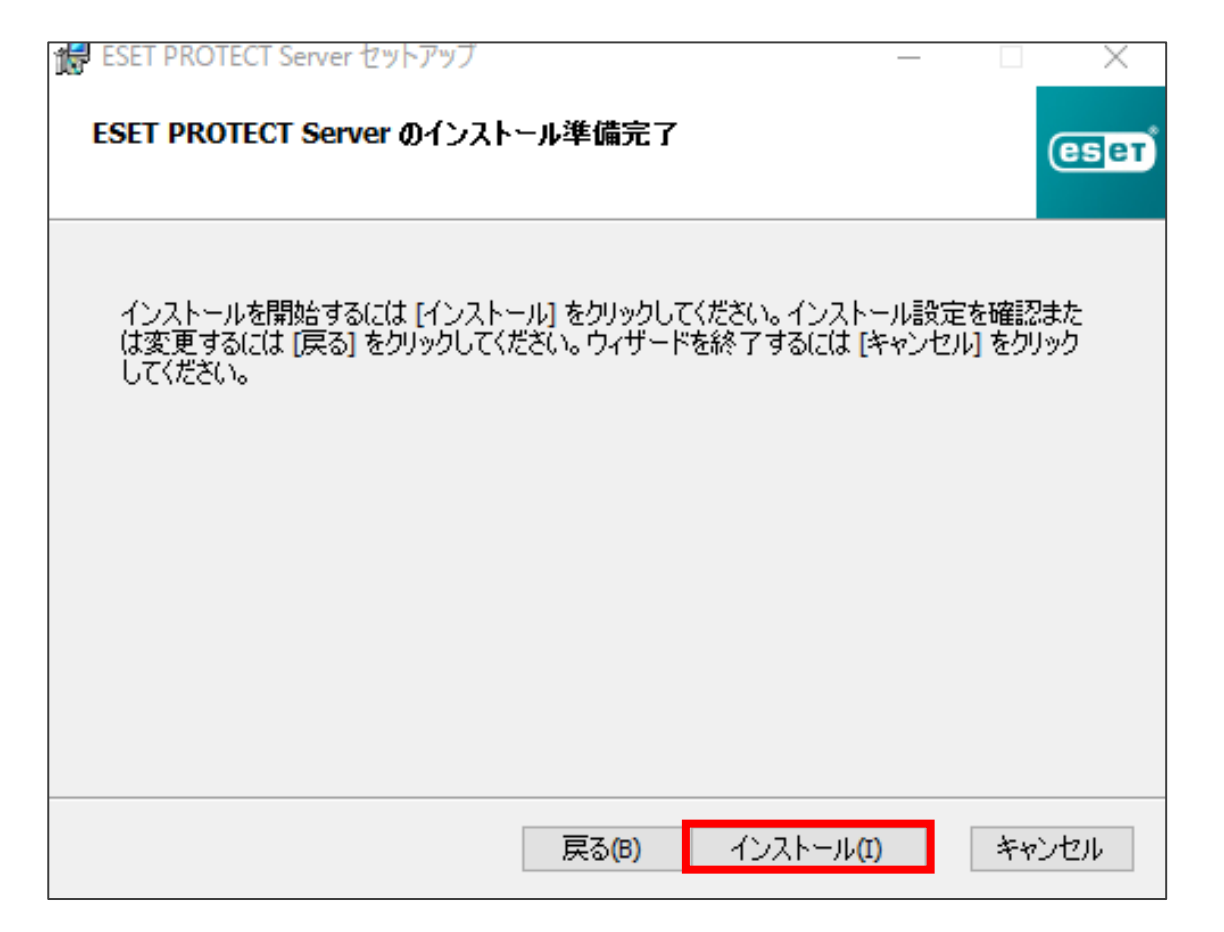

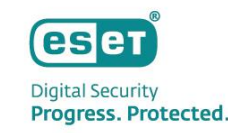

[完了]ボタンをクリックします。
 続けて、その他の選択したコンポーネントがインストールされます。
 インストールが完了したら、[終了]をクリックします。
 以上で、MySQLを利用したESET PROTECT on-premの構築手順は完了となります。

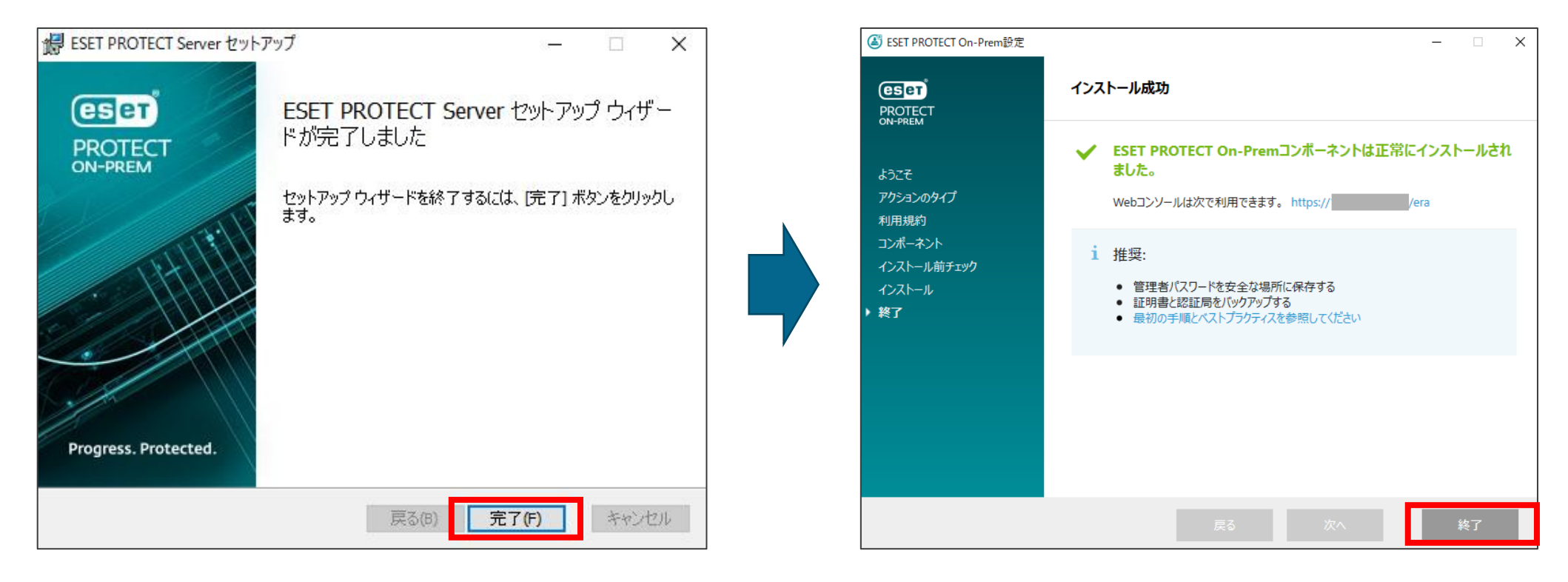